MY ACCOUNT > LOG IN & UNLOCK

# **Account Switching**

Weergeven in het Helpcentrum: https://bitwarden.com/help/account-switching/

#### **Account Switching**

Did you know that you can have **up to five** Bitwarden accounts logged-in at the same time with the Bitwarden browser extension, desktop app and mobile app? Using account switching, seamlessly switch between Bitwarden accounts such as personal and work accounts.

#### Login to a second account

#### ⇒Mobile

To log in to a second (or third, or fourth, or fifth) account, select the currently logged-in account from the top menu bar and select + Add Account.

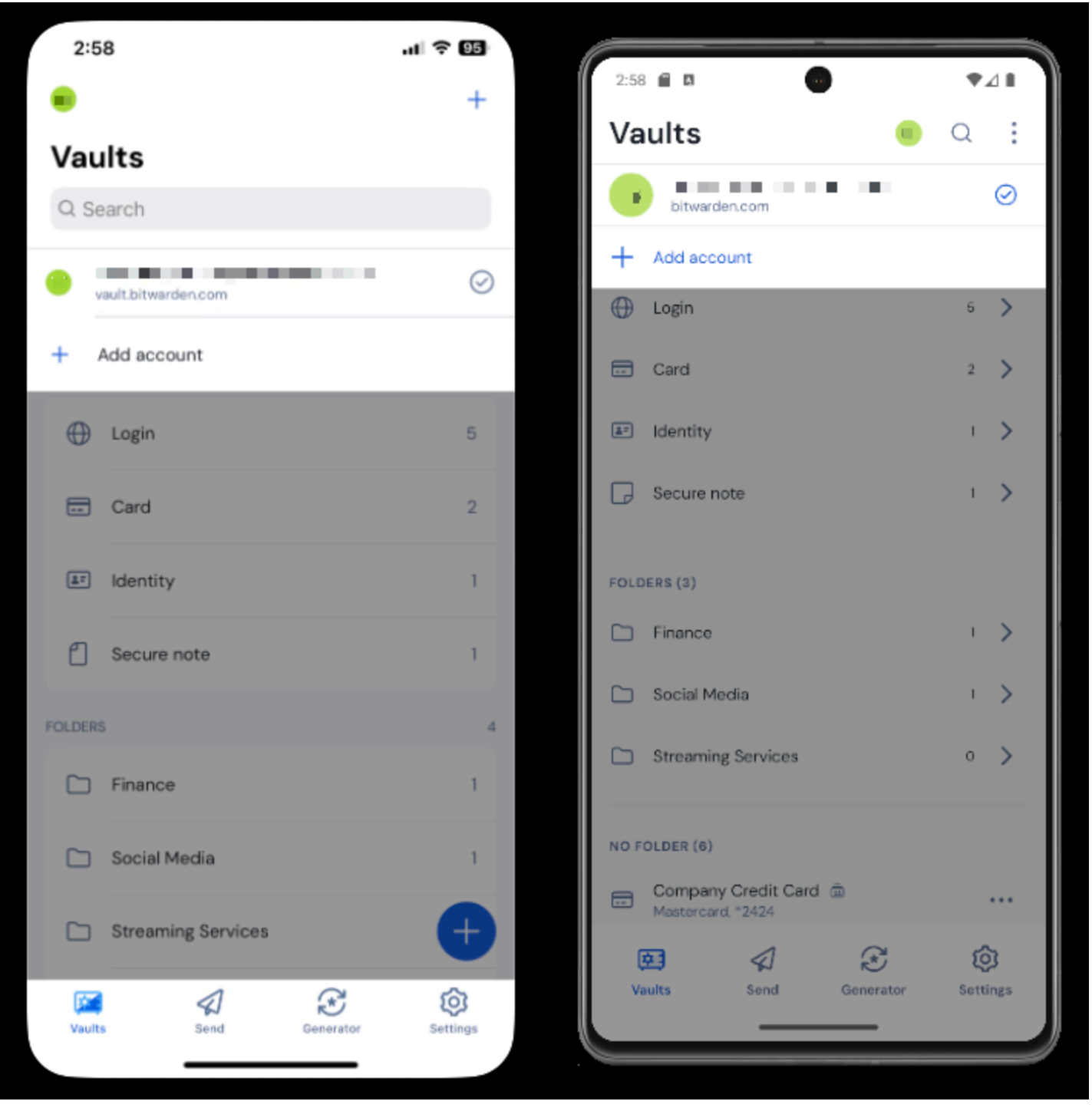

Overstappen van rekening Mobiel

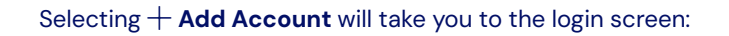

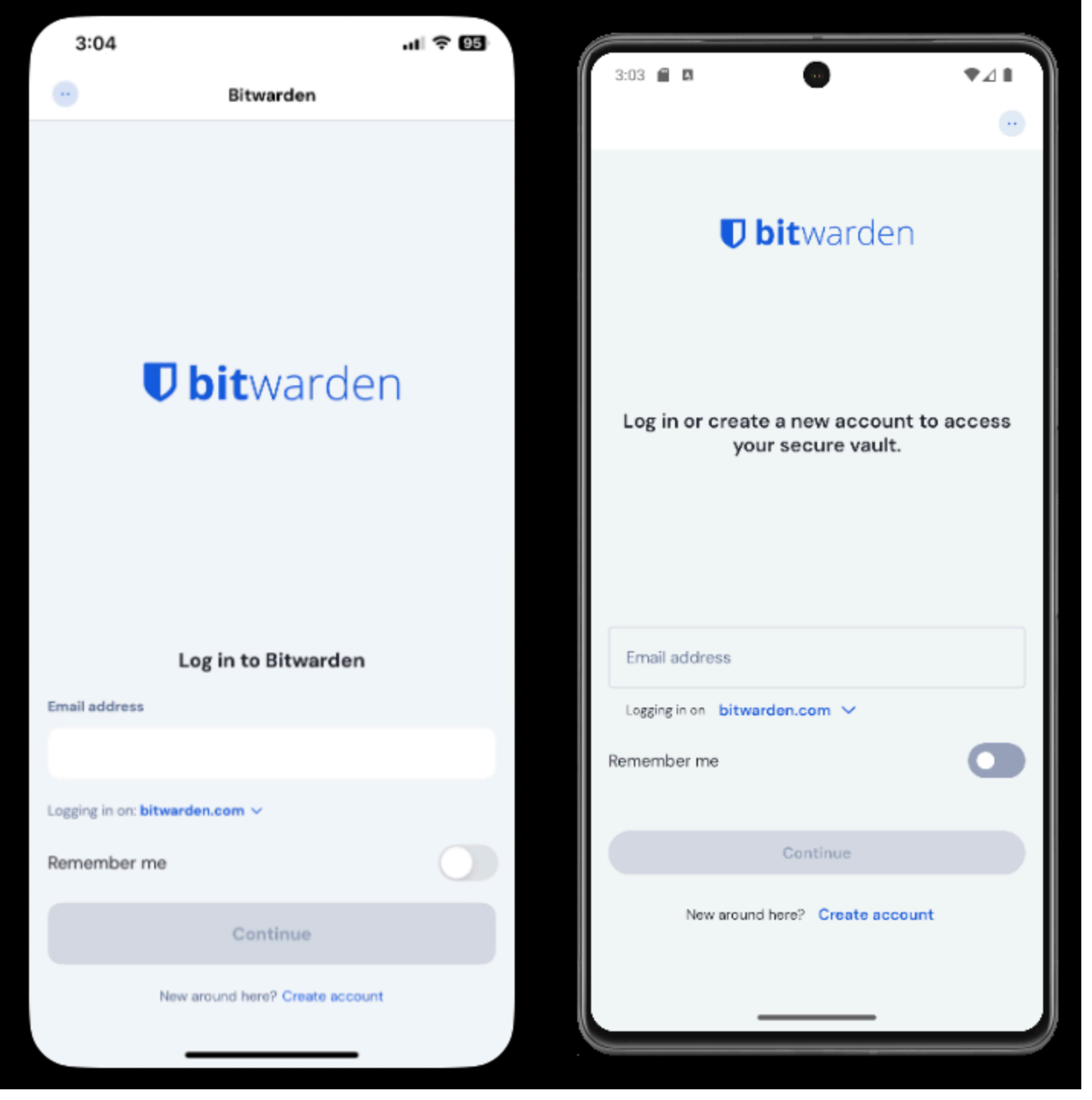

Log in on mobile

#### **⊘** Tip

If you have accounts on multiple servers, for example if an employer who self-hosts Bitwarden has issued you a families organization sponsorship, use the **server selector drop down** that is located on the login screen and select the **Self-hosted** menu to change the **Server URL** to the URL for the account.

# **U bit**warden

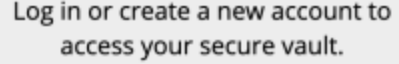

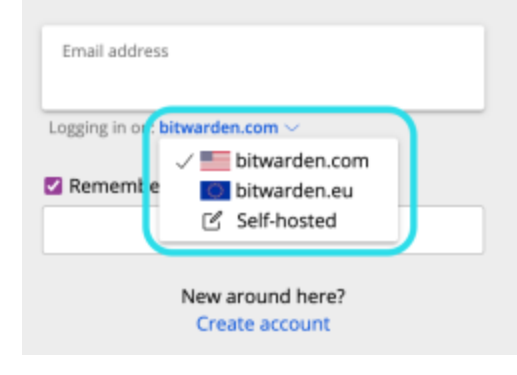

Self-hosted domain selector

In this example, your work account may use something such as <a href="https://your.company.bitwarden.com">https://your.company.bitwarden.com</a> and your families organization account would use <a href="https://walt.bitwarden.com">https://walt.bitwarden.com</a>.

Once you log in to your second account, you can quickly switch between them from the same menu, which will also show the current status of each account's vault (locked or unlocked). If you log out of one of these accounts, it will be removed from the list unless vault timeout is set to log out.

#### (i) Note

Most vault actions, including adding new items or folders, syncing, and settings such as vault timeout and unlock (PIN or biometrics) will only apply to the active account, which you can determine by the icon displayed in the top menu bar of the app.

Some options such as theme are applied to all accounts.

#### Auto-fill

If you're using account switching, your mobile app will default to auto-fill credentials from the currently active account, however, you can switch from one account to the other during auto-fill

#### ⇒Desktop

To log in to a second (or third, or fourth, or fifth) account, select the currently logged-in account from the top-right of the desktop app and select + Add Account:

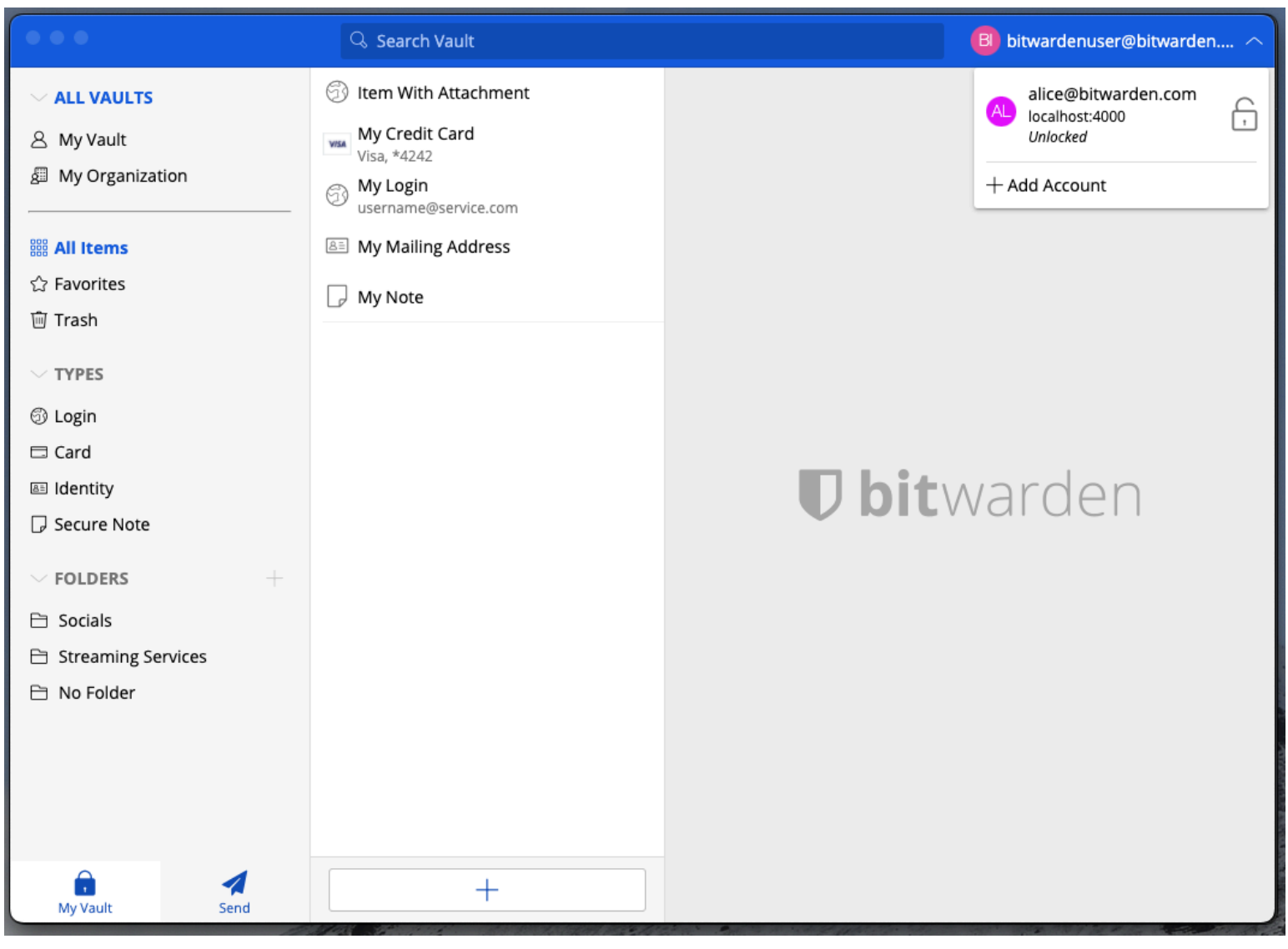

Overstappen naar een andere desktop-app

Selecting + Add Account will take you to the login screen:

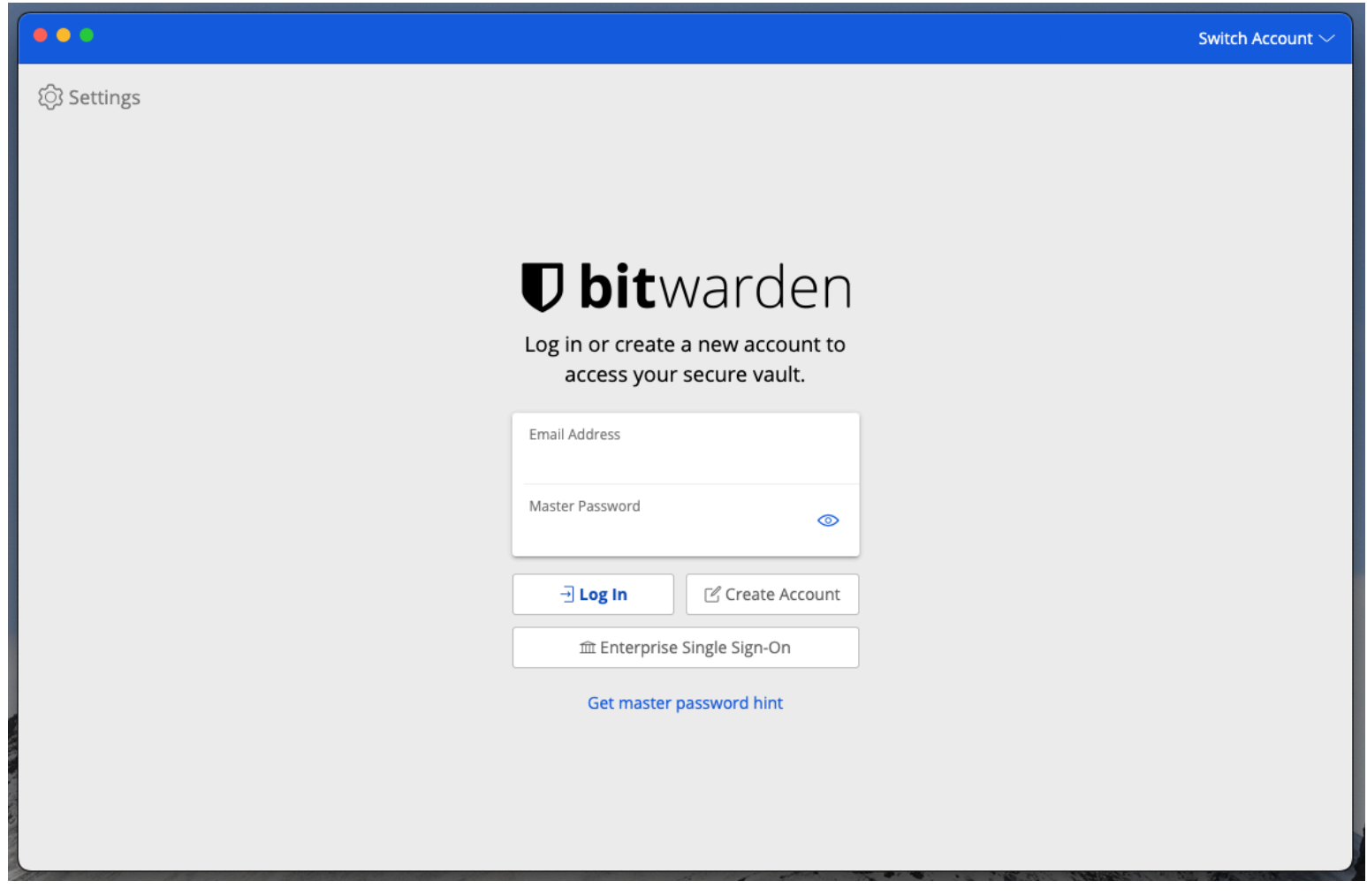

Desktop Account Switching

#### **∂** Tip

If you have accounts on multiple servers, for example if an employer who self-hosts Bitwarden has issued you a families organization sponsorship, use the **server selector drop down** that is located on the login screen and select the **Self-hosted** menu to change the **Server URL** to the URL for the account.

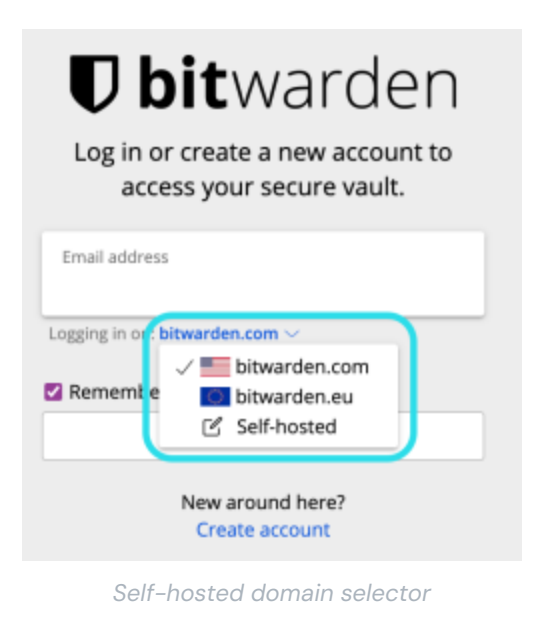

In this example, your work account may use something such as <a href="https://your.company.bitwarden.com">https://your.company.bitwarden.com</a> and your families organization account would use <a href="https://wall.bitwarden.com">https://wall.bitwarden.com</a> and your families

Once you log in to your second account, you can quickly switch between them from the same menu, which will also show the current status of each account's vault (locked or unlocked). If you log out of one of these accounts, it will be removed from this list.

#### (i) Note

Most vault actions, including adding new items or folders, syncing, searching, and settings like vault timeout and unlock (PIN or Biometrics) will only apply to the *active* account, which you can determine by the email displayed in the top-right of the app.

Some Preferences, however, are set for All Accounts:

|                         | Q. Search Vault                      | A alice@bitwarden.com $\sim$ |
|-------------------------|--------------------------------------|------------------------------|
| III Items               | App settings for alice@bitwarden.com |                              |
| ★ Favorites             | SECURITY                             |                              |
| 🗐 Trash                 |                                      |                              |
| TYPES                   | PREFERENCES                          |                              |
| 🗇 Login                 |                                      |                              |
| 🗖 Card                  | APP SETTINGS (ALL ACCOUNTS)          |                              |
| 🖾 Identity              |                                      |                              |
| Secure Note             | Close                                | arden                        |
| FOLDERS +               |                                      |                              |
| 🖻 Finances              |                                      |                              |
| Streaming Accounts      |                                      |                              |
| 🗎 No Folder             |                                      |                              |
| My Vault Send           | +                                    |                              |
| Desktop App Preferences |                                      |                              |

#### ⇒Browser extension

To log in to a second (or third, or fourth, or fifth) account, select the currently logged-in account from the top menu bar:

| $\leftrightarrow$ $\rightarrow$ C $25$ bitwarden.com                                                                                                    | 다 Q ☆ (- (F) 1) ( = : :                                                                                                    |
|----------------------------------------------------------------------------------------------------|----------------------------------------------------------------------------------------------------|
| <b>↓ bit</b> warden Products~ Pricing Downloads Developers Resource                                                                                                    | Vault + New 🛛 🗐 : started Log in                                                                                                    |
| The most trusted<br>password manager for securely storing, managing, and<br>sharing sensitive online data such as passwords, passkeys, and credit cards.ree Enterprise TrialView Plans and Pricing | Search   Vault   Folder   Type     Autofill suggestions   Item to Assign   myusername     Fill     Item to Assign   myusername     Fill     Item to Assign   Fill     Item to Assign   Fill     Item to Assign   Fill     Item to Assign   Fill     Item to Assign   Fill     Item to Assign   Fill     Item to Assign   Fill     Item to Assign   Fill     Item to Assign   Fill     Item to Assign     Fill     Item to Assign     Fill     Item to Assign     Fill     Item to Assign     Fill     Item to Assign     Item to Assign     Item to Assign     Item to Assign     Item to Assign     Item to Assign     Item to Assign     Item to Assign     Item to Assign     Item to Assign     Item to Assign     Item to Assign     Item to Assign     Item to Assign |
| Capterra<br>Leader<br>Enterprise<br>FALL<br>2024<br>Enterprise<br>FALL<br>2024<br>Enterprise<br>FALL<br>2024                                                                                       | All items                                                                                                    |
| Everything you need i                                                                                                    | י גע יעט<br>Vault Generator Send Settings                                                                                                    |

Account wisselen voor browseruitbreiding

Once you have selected the account icon, select + Add account from the account switching menu:

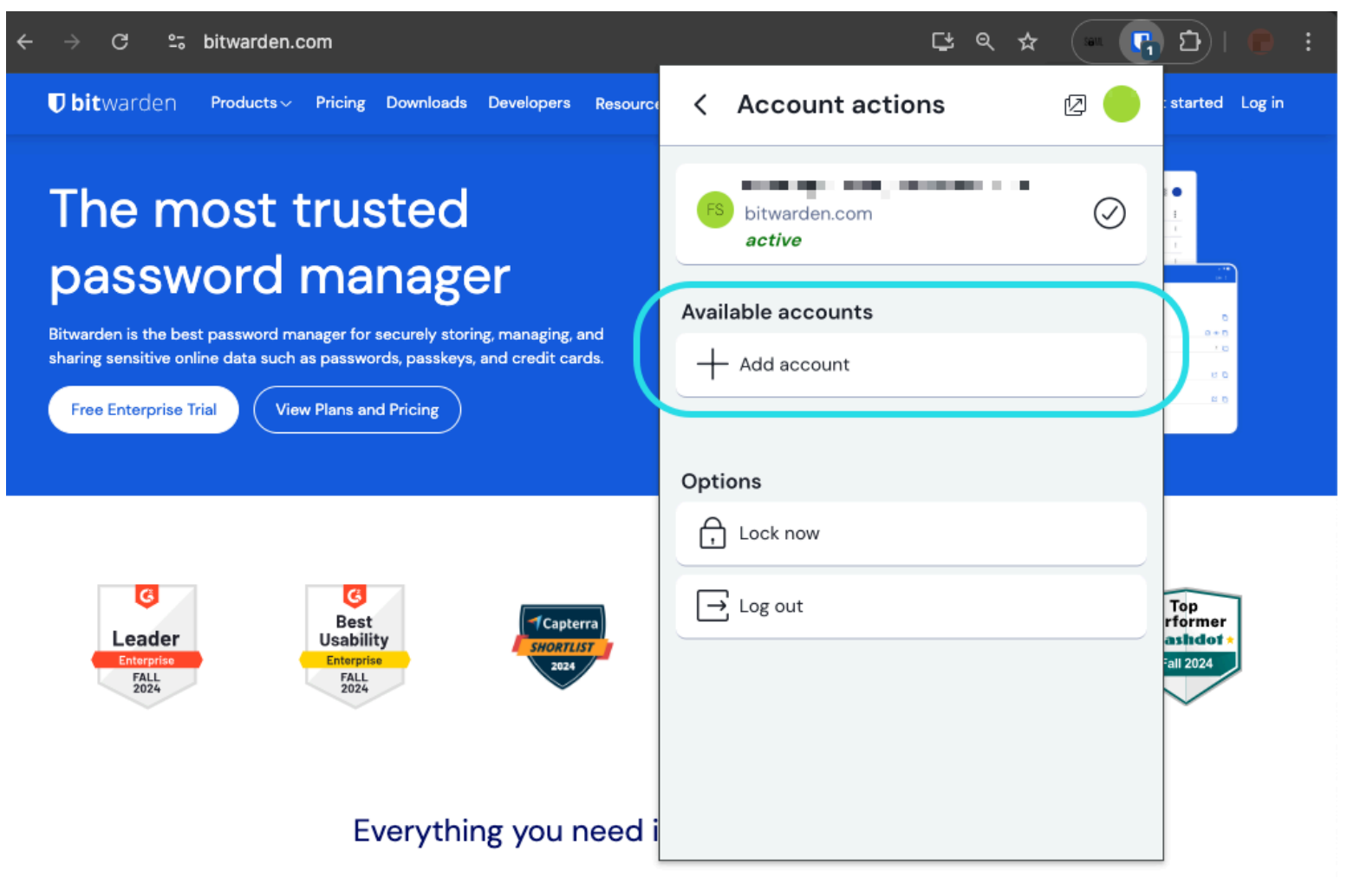

Browseruitbreiding Account toevoegen

Once you log in to your second account, you can quickly switch between them from the same menu, which will also show the current status of each account's vault (locked or unlocked). If you log out of one of these accounts, it will be removed from this list.

#### Auto-fill

If you're using account switching, browser extension will default to auto-fill credentials from the currently active account.